## ΦΥΛΛΟ ΕΡΓΑΣΙΑΣ 1

# Δημιουργία διεπαφής

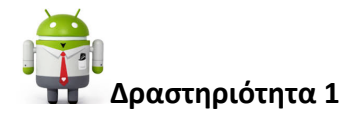

Θα αναπτύξουμε σταδιακά μια εφαρμογή στην οποία θα προσπαθήσουμε να 'πετύχουμε' ένα αντικείμενο που κινείται με τυχαίο τρόπο στην οθόνη της έξυπνης φορητής συσκευή μας. Ανάλογα τον αριθμό των επιτυχημένων ή αποτυχημένων προσπαθειών θα κερδίζουμε ή θα χάνουμε (ανάλογα πότε θα φτάσουμε στον αριθμό 10). Ανά πάσα στιγμή θα έχουμε την δυνατότητα να αυξομειώνουμε την ταχύτητα με την οποία κινείται το αντικείμενο στην οθόνη, να επανεκιννούμε ή να τερματίζουμε την εφαρμογή μας.

Η διεπαφή της εφαρμογής θα πρέπει να είναι παρόμοια με αυτήν της εικόνας που βλέπετε.

| Display hidden components in Viewer | 9:48 🖻 🖻                              |
|-------------------------------------|---------------------------------------|
| Πιάσε την κατσαρίδα!                |                                       |
| Επιτυχία: 0 -*-*-*- Αποτυχία: 0     | · · · · · · · · · · · · · · · · · · · |
| <b>*</b> €                          |                                       |
| Ξεκίνα ξανά! Ταχύτητα:              | Τέλος!                                |

Η εφαρμογή θα αποτελείται, όπως μπορείτε να διακρίνεται από τρία διακριτά μέρη.

Μπορείτε να τα σχεδιάσετε και να περιγράψετε εν συντομία, τι ενέργειες ή τι λειτουργίες νομίζετε, ότι θα επιτελούνται σε κάθε ένα από αυτά;

| Μέρος | ۰<br>۱ |  |  |
|-------|--------|--|--|
|       |        |  |  |
| Μέρος | B:     |  |  |
|       |        |  |  |
| Μέρος | Γ:     |  |  |
|       |        |  |  |

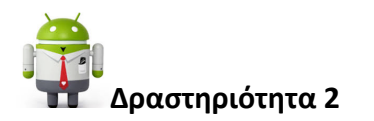

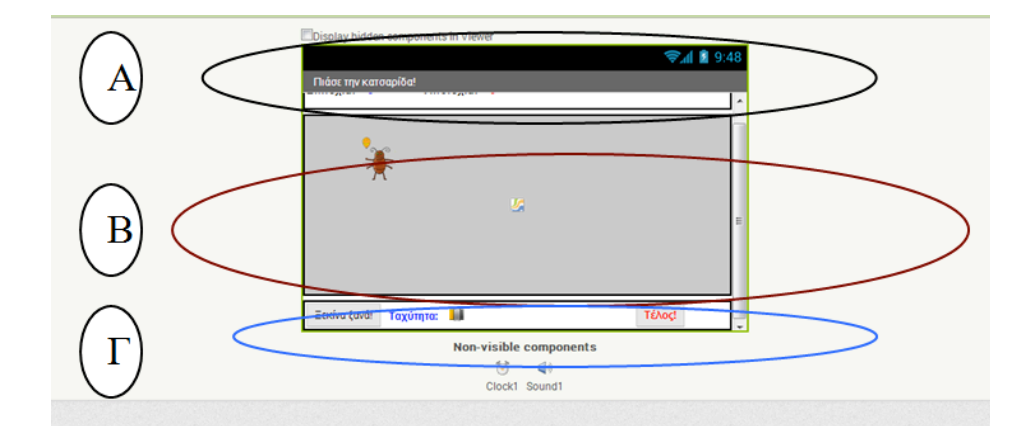

Για λόγους ομοιομορφίας ας ονομάσουμε τα τρία διακριτά μέρη της εφαρμογής ως εξής:

Μέρος Α: ας το ονομάσουμε score\_area διότι σε αυτό το τμήμα θα εμφανίζουμε τα σκορ,

Μέρος Β: ας το ονομάσουμε game\_area διότι αυτό το τμήμα θα αποτελείται από τον καμβά και το αντικείμενο το οποίο Θα προσπαθήσουμε να κτυπήσουμε

Μέρος Γ: ας το ονομάσουμε settings\_area διότι σε αυτό θα υπάρχουν τα κουμπιά για την επανεκκίνηση και τον τερματισμό της εφαρμογής καθώς και αυξομείωσης της ταχύτητας του αντικειμένου.

Στον φάκελο με την ονομασία "*Kill the Bug*", ο οποίος βρίσκεται στην περιοχή σας υπάρχουν όλα τα απαραίτητα πολυμεσικά στοιχεία προκειμένου σχεδιάσετε τη διεπαφή της εφαρμογής σας. Προσπαθήστε να τα εισάγετε δίχως ακόμη να ασχοληθείτε με τις ιδιότητες τους.

Συναντήσατε κάποιο πρόβλημα; Αν ναι πιο είναι αυτό; Συζητείστε το με την ομάδα σας, και καταγράψτε γιατί κατά τη γνώμη σας προέκυψε και στη συνέχεια συζητείστε το με τον καθηγητή σας.

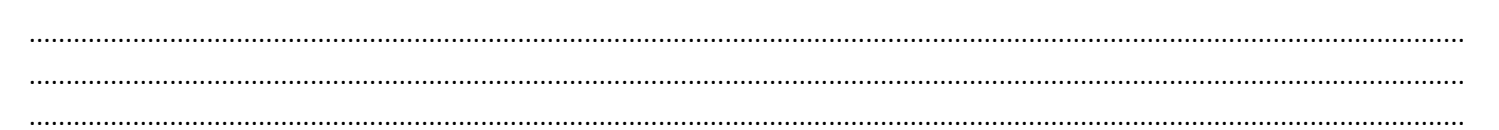

Υπόδειξη: Δεν είναι σίγουρο ότι θα αντιμετωπίσετε κάποια δυσκολία...

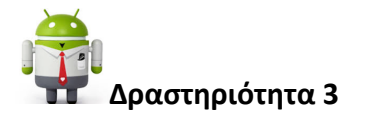

Έχετε ήδη εισάγει τα απαραίτητα πολυμεσικά στοιχεία.

Στο πίνακα που ακολουθεί φαίνονται τα αντικείμενα μαζί με τις επιθυμητές ιδιότητες τους.

### Άσκηση 1

Μπορείτε στις 2 πρώτες στήλες του πίνακα να συμπληρώσετε τον τύπο του συστατικού καθώς και την ομάδα της παλέτας στην οποία αυτό βρίσκετε;

| Τύπος συστατικού | Ομάδα παλέτας | Όνομα συστατικού | Μεταβολή ιδιοτήτων            |
|------------------|---------------|------------------|-------------------------------|
|                  |               | Screen1          | Icon: bug.png                 |
|                  |               |                  | Title: Πιάσε την κατσαρίδα!   |
|                  |               | Score_area       | Width: Fill parent            |
|                  |               |                  | Height: 30 pixels             |
|                  |               | Hits_message     | Text: επιτυχία                |
|                  |               |                  | FontBold:Nai                  |
|                  |               |                  | FontItalic:Nai                |
|                  |               | Hits_count_label | Text: 0                       |
|                  |               |                  | FontBold:Nai                  |
|                  |               |                  | Textcolor: blue               |
|                  |               | line             | Text: -*-*-                   |
|                  |               | Failure_message  | Text: Αποτυχία                |
|                  |               |                  | FontBold:Nai                  |
|                  |               |                  | FontItalic:Nai                |
|                  |               | Missescountlabel | Text: 0                       |
|                  |               |                  | FontBold:Nai                  |
|                  |               |                  | Textcolor: Red                |
|                  |               | Game_area        | Background colour: Light Grey |
|                  |               |                  | Width: Fill paretn            |
|                  |               |                  | Height: 200 pixels            |
|                  |               | bug              | Picture: cockroach.png        |
|                  |               |                  | Width: 40 pixels              |
|                  |               |                  | Height: 50 pixels             |
|                  |               | Sad_face         | Picture: sad_face.png         |
|                  |               |                  | Visible: No                   |
|                  |               | Funny_face       | Picture: funny_face.png       |
|                  |               |                  | Visible: No                   |
|                  |               |                  |                               |
|                  |               | Settings_area    | Width: Fill parent            |
|                  |               |                  | Height: 30 pixels             |
|                  |               | Resetbutton      | Text: Ξεκίνα ξανά!            |
|                  |               | Lbl_speed        | Text: Ταχύτητα                |
|                  |               |                  | FontBold:Nai                  |
|                  |               |                  | Textcolor: blue               |
|                  |               | Slider1          | Colorleft: Orange             |
|                  |               |                  | Colorright: Grey              |

|            | Maxvalue: 5000<br>Minvalue: 500<br>Thumbposition: 100<br>Width: 200 pixels |
|------------|----------------------------------------------------------------------------|
| End_button | Text: Τέλος!<br>FontBold:Naı<br>Textcolor: Red                             |

## Άσκηση 2

Στη συνέχεια τροποποιήστε τις ιδιότητες των αντικειμένων ώστε να έχουν τις ιδιότητες που αναφέρονται στον παραπάνω πίνακα.

Αντιμετωπίσατε κάποια δυσκολία; Αν ναι, ποιά ή ποιές;

.....

Συζητείστε τις, με τους συμμαθητές σας και τον καθηγητή σας.

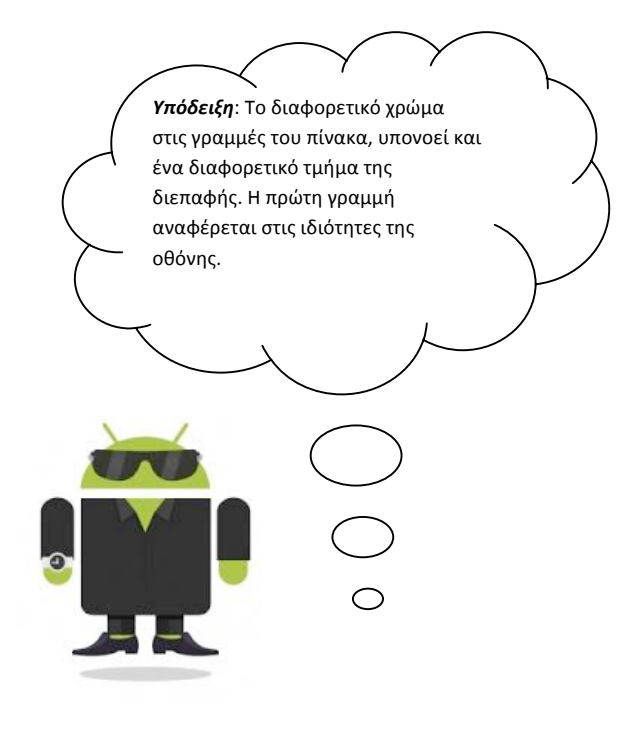

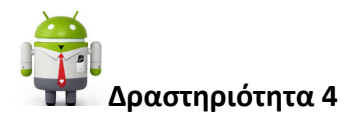

Για την ολοκλήρωση της σχεδίασης της διεπαφής απαιτείται να εισάγουμε και 2 ακόμη αντικείμενα τα οποία ανήκουν στην κατηγορία "Non visible components", δηλαδή δεν θα εμφανίζονται στο οπτικό κομμάτι της εφαρμογής. Το πρώτο αντικείμενο θα παίζει το ρόλο του μετρητή καθώς θα μας καθορίζει πόσο γρήγορα ή πόσο αργά θα κινείται το αντικείμενο στην οθόνη. Το δεύτερο αντικείμενο θα αναπαραγάγει τον ήχο που θέλουμε να ακούγεται κάθε φορά που θα χτυπάμε το αντικείμενο στην οθόνη της συσκευής μας.

Μπορείτε να συμπληρώσετε τι τύπου κατά τη γνώμη σας θα είναι τα δυο αντικείμενα που περιγράψαμε παραπάνω και γιατί;

### Αντικείμενο 1:

| πος:         |  |
|--------------|--|
| ριγραφή:     |  |
|              |  |
| τικείμενο 2: |  |
| πος:         |  |

### Περιγραφή:

.....

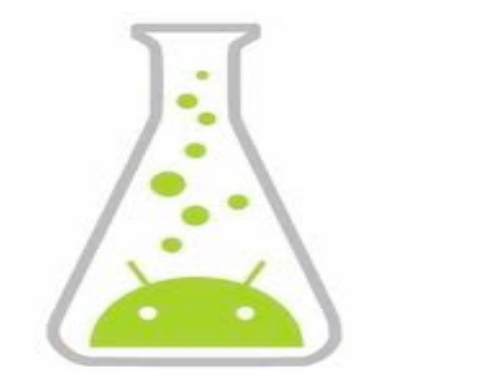

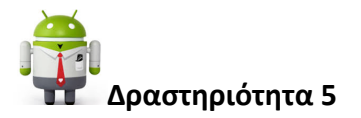

Στην προηγούμενη δραστηριότητα καταλήξαμε στο συμπέρασμα ότι εν τέλει θα εισάγουμε ένα αντικείμενο τύπου ρολόι ως μετρητή το οποίο θα μας καθορίζει πόσο γρήγορα ή αργά θα κινείται το αντικείμενο στην οθόνη, και ένα αντικείμενο τύπου ήχου το οποίο θα αναπαραγάγει τον ήχο που θέλουμε κάθε φορά που θα χτυπάμε το αντικείμενο στην οθόνη της συσκευής μας.

- Μπορείτε στον πίνακα που ακολουθεί να συμπληρώσετε στην δεύτερη στήλη την ομάδα της παλέτας στην οποία αυτό βρίσκετε το συστατικό;
- 2. Για το αντικείμενο τύπου ρολόι τι τιμή θα ορίσετε στην ιδιότητα TimerInterval αν θέλουμε να ενεργοποιείται κάθε 1 δευτερόλεπτο; Αντίστοιχα τι τιμή θα ορίσετε για την ιδιότητα TimerEnabled αν θέλουμε το αντικείμενο να είναι ενεργοποιημένο με την έναρξη της εφαρμογής;
- 3. Για το αντικείμενο τύπου ήχου τι τιμή θα ορίσετε στην ιδιότητα TimerInterval αν θέλουμε να ενεργοποιείται κάθε μισό δευτερόλεπτο;

| Τύπος συστατικού | Ομάδα παλέτας  | Όνομα συστατικού | Μεταβολή ιδιοτήτων                             |
|------------------|----------------|------------------|------------------------------------------------|
| Clock            | User interface | Clock1           | TimerAlwaysFires: Naı                          |
|                  |                |                  | TimerEnabled:                                  |
|                  |                |                  | TimerInterval:                                 |
| Sound            | Media          | Sound1           | MinimumInterval:                               |
|                  |                |                  | Source: Hl2_Rebel-Ragdoll485-<br>573931361.mp3 |

4. Αφού τροποποιήσετε κατάλληλα τις ιδιότητες τον πίνακα, κάντε τις αντίστοιχες μεταβολές και στο περιβάλλον του App Inventor.

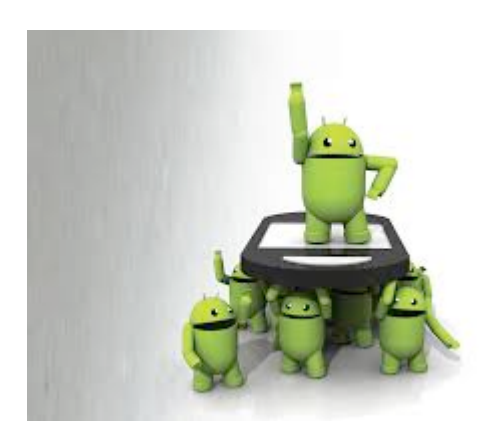